# RunSignup Reporting Tools

July 20, 2023

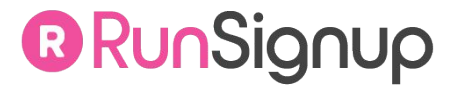

### ••• Welcome Housekeeping Notes

- This session is being recorded. We will send out the recording and slides via email tomorrow, as well as post them on:
  - Our Website: RunSignup.com >> Knowledge Base >> Webinars & Events
  - **Our YouTube Channel:** YouTube.com/RunSignup
- **Ask questions!** Use the "Questions" section of your GoToWebinar module (usually on the right side of your screen) to ask questions throughout.
  - Questions will be monitored and answered in writing throughout
  - Key questions may be asked out loud at the end of the webinar
  - Any questions that are not addressed will be followed up on after the webinar

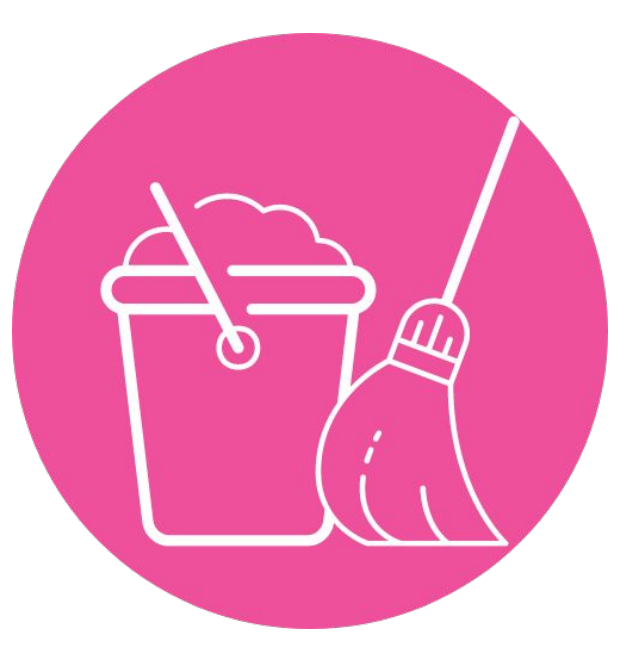

#### Thank you for joining us!

# ••• Agenda Today's Agenda

#### All Reports!

- Dashboard Reports
- Participant Reports
- Fundraising Reports
- Marketing Reports
- Financial Reports
- RaceDay Reports

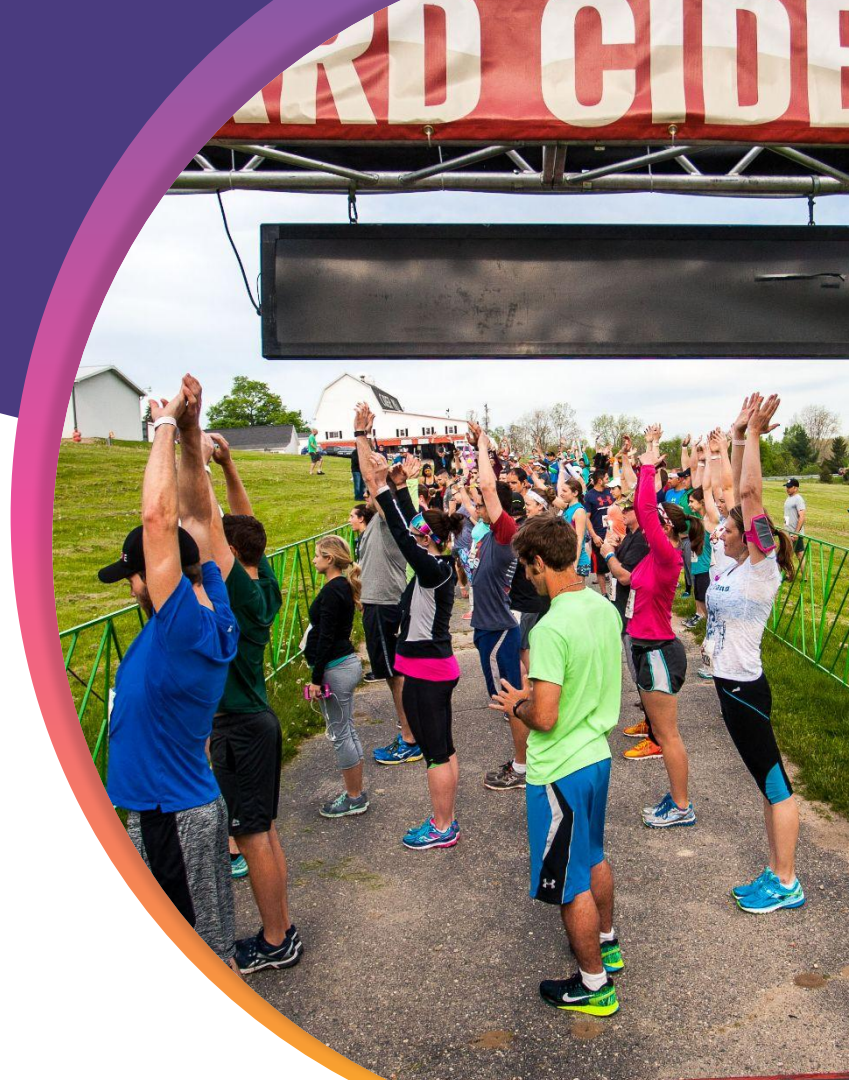

#### 

# Dashboard **Reports**

RunSignup TicketSignup GiveSignup

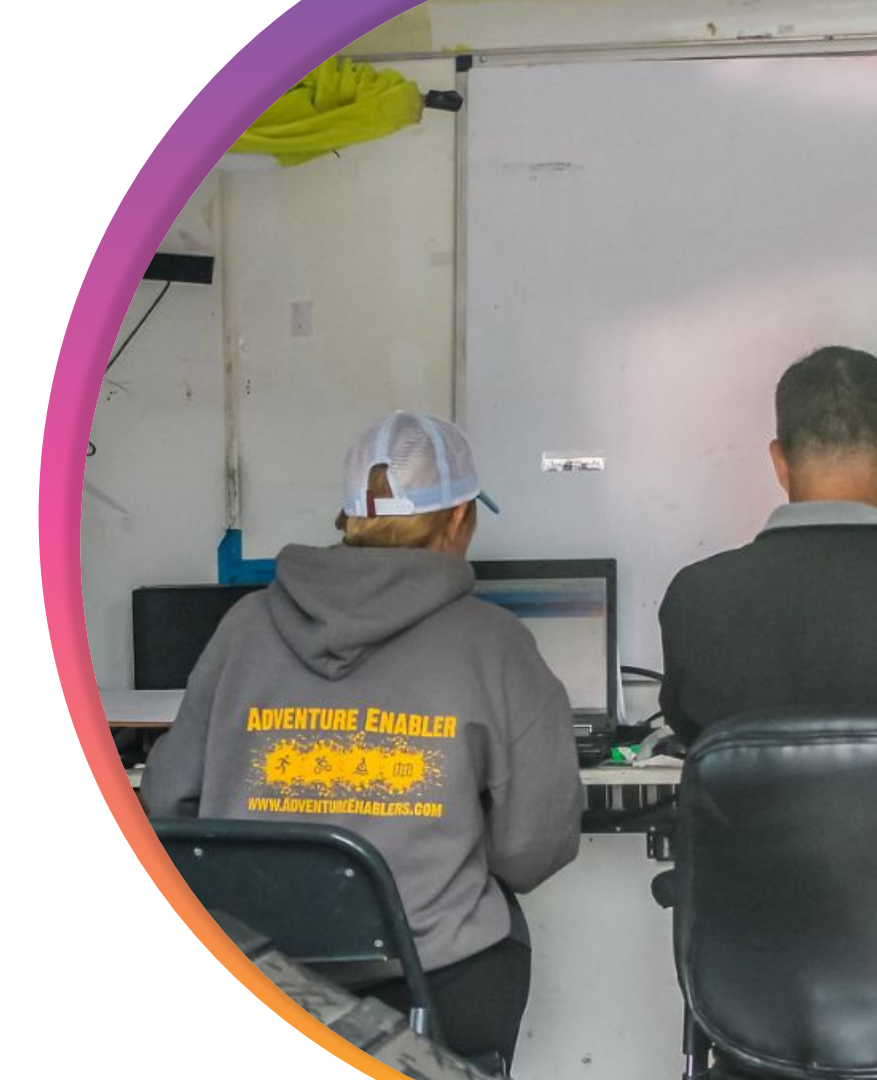

### • • • Dashboard Reports Dashboard Data

Dashboard was covered extensively in June, so this is just a quick recap of a few favorites....

- **Total Signups** •
- **Total Registrations** •
- Registration by Event •
- YOY comparisons •
- Last 30 Days\* •
- Days remaining\*

| September 30, 2023      | r 30, 2023 ♀ Colorado Springs, CO 80903 Race |             | Race Status: | View Website 🗹     | Signups: 1.224                                                                                        |                                    |
|-------------------------|----------------------------------------------|-------------|--------------|--------------------|----------------------------------------------------------------------------------------------------|------------------------------------|
|                         |                                              | THIS YEAR ① | LAST YEAR ①  | YEAR BEFORE LAST ① | Туре                                                                                                  | eiginaper i,ee                     |
| otal Registrations      |                                              | 1,224       | 2,190        | 1,448              | Paid Online                                                                                           | 1,14                               |
|                         | Marathon                                     | 320         | 344          | 179                | \$0 Entry                                                                                             | ٤                                  |
| Н                       | alf Marathon                                 | 547         | 969          | 700                | Imported                                                                                              |                                    |
|                         | 5K                                           | 282         | 669          | 362                | Paid Online is the number of active registrant:                                                       | s who paid more than \$0.00 t      |
|                         | Kids K                                       | 41          | 90           | 76                 | enter this race.<br><b>\$0 Entry</b> is the number of active registrants w                            | ho paid \$0.00 to enter this ra    |
| Virte                   | ual Marathon                                 | 3           | 10           | 9                  | <b>Imported</b> is the number of registrants who we<br>For more detailed reporting, please use the Pa | re imported.<br>Inticipant Report. |
| Virtual H               | alf Marathon                                 | 7           | 30           | 26                 | Note: These figures do not take into account p                                                        | oost-registration actions,         |
|                         | Virtual 5K                                   | 5           | 53           | 73                 | including transfers.                                                                                  |                                    |
| Ň                       | /irtual Kids K                               | 2           | 4            | 3                  |                                                                                                    |                                    |
| Team RWB Relay          | (Invite Only)                                | 17          | 20           | 20                 |                                                                                                    |                                    |
| Today                   |                                              | 6           | 4            | 2                  |                                                                                                    |                                    |
| /esterday               |                                              | 9           | 13           | 0                  |                                                                                                    |                                    |
| ast 7 Days              |                                              | 50          | 46           | 4                  |                                                                                                    |                                    |
| .ast 30 Days            |                                              | 368         | 230          | 4                  |                                                                                                    |                                    |
| Nith 107 Days Remaining |                                              | 1,224       | 676          | 4                  |                                                                                                    |                                    |
| Total \$                |                                              | 67E 007 00  | A101 000 00  | 470.040.45         |                                                                                                    |                                    |

\$131,230.80

\$72,049.65

\$75,237.20

V

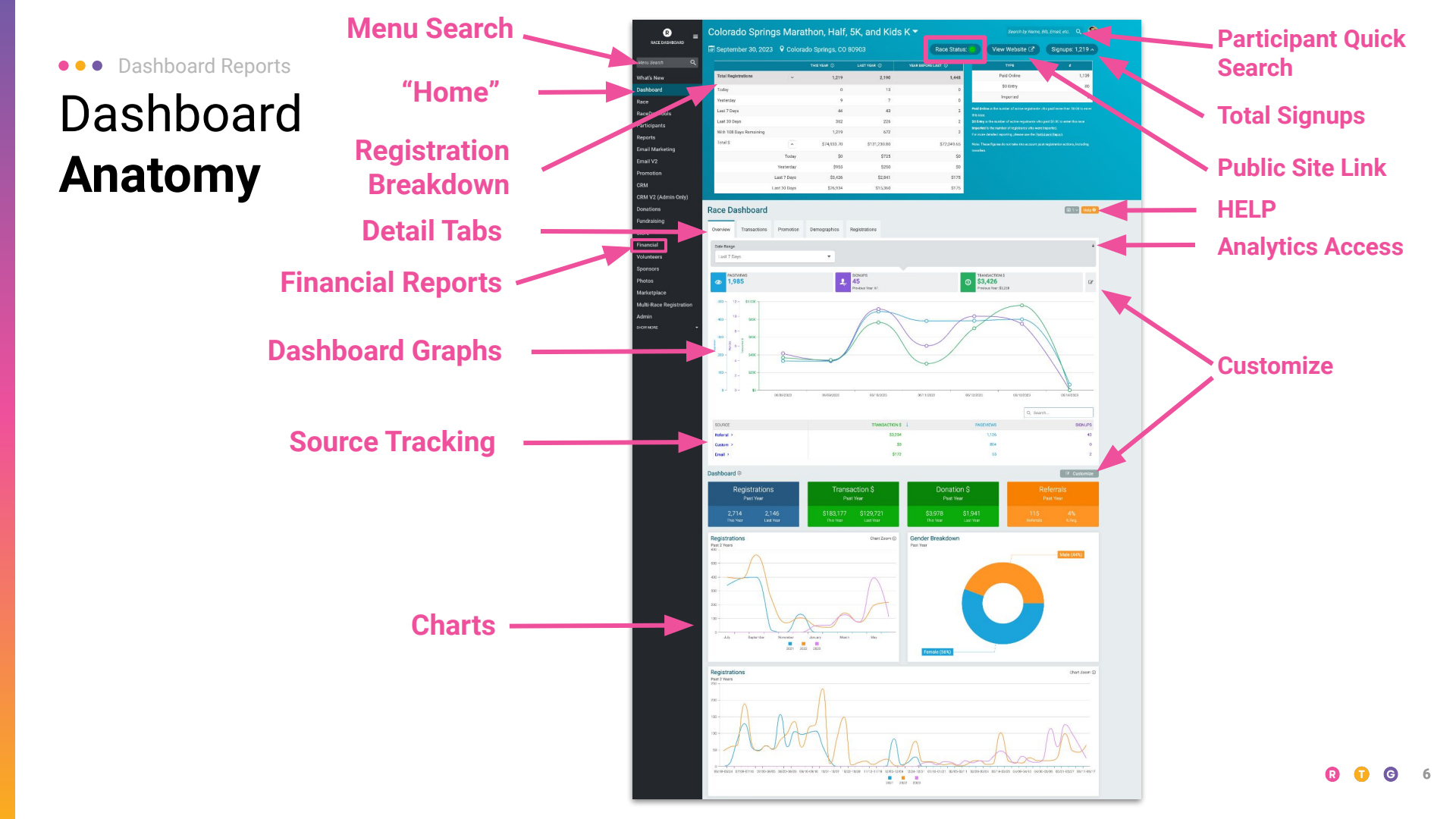

# Participant **Reports**

![](_page_6_Picture_1.jpeg)

RunSignup TicketSignup GiveSignup

#### • • • Participant Reports

## **View** Participants

- Primary way to view your participants in your race
- Participant management can occur here as well
  - Refunds
  - Deferrals
  - Transfers
  - Info edits

| View Parti                                                                               | cipants                                                |               |                          |        |       |                               |             |        |                  | 🗐 0 ~ Help 🛛      |
|------------------------------------------------------------------------------------------|--------------------------------------------------------|---------------|--------------------------|--------|-------|-------------------------------|-------------|--------|------------------|-------------------|
| 2023 - Event N                                                                           | 2023 - Event Name, Event Name 2: <i>1 Participants</i> |               |                          |        |       |                               |             |        |                  |                   |
| Search/Change Event Report Options - Export Options - 🛆 Save as Custom List & Send Email |                                                        |               |                          |        |       |                               |             |        |                  |                   |
|                                                                                          |                                                        |               |                          |        |       | Page 1 of 1                   |             |        |                  |                   |
| REGISTRATION<br>ID                                                                       | NAME                                                   | EVENT         | ♦ REGISTRATION<br>DATE   | GENDER | ♦ AGE |                               | T-<br>SHIRT |        | ♦ AMOUNT<br>PAID | EDIT REGISTRATION |
| 72601191                                                                                 | James<br>Armington                                     | Event<br>Name | 07/19/2023 5:40pm<br>MDT | Male   | 37    | james.armington@runsignup.com |             | \$0.00 | \$0.00           | Edit              |
|                                                                                          |                                                        |               |                          |        |       |                               |             |        |                  | Manage            |
|                                                                                          |                                                        |               |                          |        |       |                               |             |        |                  | Profile           |
|                                                                                          |                                                        |               |                          |        |       | 1                             |             |        |                  |                   |
|                                                                                          |                                                        |               |                          |        |       |                               |             |        |                  |                   |
|                                                                                          |                                                        |               |                          |        |       |                               |             |        |                  |                   |

![](_page_7_Picture_9.jpeg)

# View Participants: Search/Change Event

- Configure your report by using the Search/Change Event Button
  - Event drop down box can be used to pull archived data or specific events

Reports ( >

• Search All Fields can be used for more specific searches

DASHBOARD

LOCATION

### Search/Change Event

| ch Participants                                             |                        |   |                                     |                |              |
|-------------------------------------------------------------|------------------------|---|-------------------------------------|----------------|--------------|
| Search Common Fields Search A                               | All Fields             |   |                                     |                |              |
| Event Name<br>Event Name 2                                  | First Name             |   |                                     | Last Na        | me           |
| All 10/31/2023 Events<br>)/31/2022 Events<br>Last Year's 5K | Exact Match            |   |                                     | Exac           | ot Match     |
| All 10/31/2022 Events                                       | Bib Number             |   |                                     | Order<br>Regis | tration Date |
| date Report Cancel                                          |                        |   |                                     |                |              |
| Search Participants                                         |                        |   |                                     |                |              |
| Search Common Fields Search All Fields                      |                        |   |                                     |                |              |
| Gender                                                      | Country/State          |   | Date of Birth                       |                |              |
|                                                             |                        | • | mm/dd/yyyy                          |                |              |
| Registered Since                                            | Registered Until       |   | Registration Status                 |                |              |
| mm/dd/yyyy                                                  | mm/dd/yyyy             |   | Active or Pending Lottery Selection | *              |              |
| Beginning Registration ID                                   | Ending Registration ID |   | Imported                            |                |              |
|                                                             |                        |   |                                     | •              |              |
| Starting Bib Number                                         | Ending Bib Number      |   | Team Fundraiser ID                  |                |              |
|                                                             |                        |   |                                     |                |              |

Group/Team ID

Cancel

Checked In

Multiple Use Reserved Entry Code

With Online Payment

Participants

Single Use Reserved Entry Code

# View Participants: Report Options & Export Options

- Customize your participant report by using Customize View
  - Pick From All Columns will allow you to add fields to your report
  - Save selected columns to always show by default (per user)
- All boxes that are orange will be added to the report when you update

| Make this the of Some race specific Update Report | default report I see when I'm logg<br>c settings will not be included in the<br>Cancel | <b>jed in.</b><br>default           | Re             | eport Options                         | •        |
|---------------------------------------------------|----------------------------------------------------------------------------------------|-------------------------------------|----------------|---------------------------------------|----------|
| w Participants<br>- Event Name, Event Name 2: 1 F | Participants                                                                           |                                     | 🛙 0 v 🛛 Help 🛛 | Report Options -                      | Export 0 |
| rch/Change Event Report Options +                 | Export Options - 💧 Save as Custom List & Send Email                                    |                                     |                | Search/Change Event                   |          |
| Pick Common Columns to Display                    | Pick From All Columns                                                                  |                                     |                | Customize View                        |          |
| ) Name                                            | Event                                                                                  | Registration Date     Final Address |                | Customize view                        |          |
| Street Address                                    | Bib Mumber                                                                             | Email Address                       |                |                                       |          |
| Date Fac                                          | Bio Number                                                                             | Colling Deserved Amount             |                | Caus Danast                           |          |
| ) County                                          | Anoun Pau                                                                              |                                     |                | Save Report                           |          |
| Registration ID                                   | Registration Status                                                                    | Results URL                         |                |                                       |          |
| Chip Number                                       | Date of Birth                                                                          | Phone                               |                | View Saved Reports                    |          |
| Checked In Status                                 | Reward Code                                                                            | Registration Add-Ons                |                | · · · · · · · · · · · · · · · · · · · |          |
| ) Store Purchases                                 | Walver Signed                                                                          | Registration Notes                  |                |                                       |          |
| Reserved Entry Code                               | Shipping Address                                                                       | Country                             |                | Summary Info                          |          |
| nancial 🔘                                         |                                                                                        |                                     |                | ,                                     |          |
| ) Paid Online                                     | Payment                                                                                | Imported                            |                |                                       |          |
| ) Transfer                                        | Transfer Fee                                                                           | Transferred Coupon                  |                | View Imports                          |          |
| ] T-Shirt Cost                                    | Race Profit                                                                            | Event Transfer Credits              |                | tion importo                          |          |
| Race Transfer Credit                              | Multi-Event Discount                                                                   | Processing Fee                      |                |                                       |          |
| Processing Fee Paid by User                       | Processing Fee Paid by Race                                                            | Other Fees                          |                |                                       |          |
| J RaceJoy Payment                                 | Shipping Charge                                                                        | U Partner Fee                       |                | Hidden Fields P                       |          |
| Affiliate Profit                                  | L Extra Fees                                                                           | Amount Paid Later                   |                |                                       |          |
| Multi-Person SignUp Pricing                       | [ ] Coupon                                                                             | [ ] Coupon Tags                     |                |                                       |          |

Graphical Reports  ${\mathscr S}$ 

# View Participants: Report Options & Export Options

Participants

> View Participants

- Export your report to .csv, .xlsx, .pdf etc by using Export Options
- Daily registration summary
  - Pulls a detailed report of registrations by day per event

Reports (

Build Bib labels

DASHBOARD

LOCATION

Mailchimp Export

#### Export Options -

Daily Registration Summary

Customize Export

Download Report As CSV

Download All As CSV

Download Report to Google Sheets

Download All to Google Sheets

Download Report As PDF

Set Up Export to Email List

Download Report to Dropbox

Hy-Tek Export

Webscorer.com TXT Export

Webscorer.com CSV Export

MailChimp Export

Build Bib Labels

• • • Participant Reports

# View Participants: Pro Tip

- Commonly overlooked option in Report Options is "hidden fields"
- Useful fields for advanced reporting can be added to your Customize View options
  - Is Anonymous
  - Checkin app information
  - Postponement decisions

Reports (

DASHBOARD

LOCATION

#### Dashboard

#### Hidden Participant Fields

Club Discount Membership ID

Club Discount Member No.

Race Registrant File Upload Legacy Sales Tax

On this page, you can enable participant report fields that are hidden by default. Enabling a field enables it for the race, req. Enabled Fields User ID Is Anonymous Do Not Deliver Unsubscribed from Email Marketing Fundraiser ID Team Fundraiser ID Is Fundraiser Team Captain? CheckIn App Information Amount Reductions Transaction ID **Discount for Minimum Donation** Timer Fees Partner Fees **Result Notifications** No. Years (Match by Name/DOB/Sex) No. Years (Match by Name) No. Years (Match by Name/Email)

Report Options -Export ( Search/Change Event **Customize View** Save Report View Saved Reports Summary Info **View Imports** Hidden Fields 8

Graphical Reports  $\mathscr{S}$ 

Race Postponement/Cancellation Decision Info

DASHBOARD

LOCATION

# View Participants: Save as Custom List & Send Email

Participants

- Once a report has been configured, you can quickly create a custom list from that report for use in Email V2
- The various columns in your report can be pulled into an email as placeholders
- Example: Use filters and Search/Change Event to select last year's 5K and 10K participants who registered between 10/1 and 10/31, then create a custom list of those participants for marketing

Reports (

### Save as Custom List & Send Email

![](_page_12_Figure_6.jpeg)

# Participant Reports Participant Info Changes

- Participant information changes are recorded in the Participant Information Changes report
- This will track any change in participant information made by a race director or participant

#### Dashboard

#### Participant Information Changes

This report lists changes made to participants after registering. This report only contains data from late January 2017 onward.

If you would like to sync your current race participants with their current profile information, click here

| 07/01/2023       Update Report                                 | End Date<br>mm/dd/yyyy |                         |                                                                   |                   |
|----------------------------------------------------------------|------------------------|-------------------------|-------------------------------------------------------------------|-------------------|
| PARTICIPANT                                                    | CHANGE DATE            | CHANGES                 | EDITOR                                                            | REGISTERED EVENTS |
| Jim Armington<br>james.armington@runsignup.com<br>555-555-5555 | 07/19/2023 11:20pm     | first_name: James → Jim | 67.166.33.182<br>James Armington<br>james.armington@runsignup.com | Event Name – 2023 |
| Download as CSV                                                |                        |                         |                                                                   |                   |

R DASHBOARD LOCATION ■ 0 ~ Help 6

#### ••• Participant Reports

# Participants Not Registered

- Not registered report will allow reporting on participants who have made changes to their races
  - Race Transfers
  - Participant Transfers
  - $\circ$  Deferrals
  - $\circ \quad \text{Refunds} \quad$
  - Dropouts
  - Incomplete registrations
- This is a great way to check up on the participants who are no longer in active standing in the race
  - Deferral report can track who has claimed a deferral.

| Reports                 | This report lists changes made to part      |
|-------------------------|---------------------------------------------|
| Participants >          | This report only contains data from late Ja |
| Not Registered          | Waiting List                                |
| Giveaways/Add-ons >     | Refund Report                               |
| Group/Team Reports      | Conditional Refunds Report                  |
| Donation Reports        | Transfer Report                             |
| Shipping Charge Reports | Deferred Registrations                      |
| Marketing Reports >     | Dropout Report                              |
| USAT Reports >          | Incomplete Registrations                    |
|                         |                                             |

![](_page_14_Picture_12.jpeg)

R 🚺 G 15

# ••• Participant Reports Giveaway Report

- Giveaway report can be used to track giveaways that have been selected by registrants in your race
  - This can be an all race view or by event
- This can also be used to track historical giveaway data
- Giveaway projection can help plan for orders

Reports ( >

DASHBOARD LOCATION

![](_page_15_Figure_5.jpeg)

4

4/0

Download As CSV

Total

\$0.00

#### • • • Participant Reports

# Add Ons Report Report

- Add-Ons report can be used to track purchased add ons in your race
  - You can choose to display active Add-Ons only or include archived add-ons
- Each Add-On can be drilled into for specific reporting and downloads

| Race Add-ons & Sv                               | vag Repo                                              | rt                                                                                                    |                               |                                     |           |                                        | 🗐 1 ~ 🛛 Help 🛛                 | 1     |                                  |                    |
|-------------------------------------------------|-------------------------------------------------------|----------------------------------------------------------------------------------------------------|-------------------------------|-------------------------------------|-----------|----------------------------------------|--------------------------------|-------|----------------------------------|--------------------|
| Start Date<br>06/06/2022                        |                                                       | End Date<br>mm/dd/yyyy                                                                                      | Registration S                | Status                              | Excl      | lude Archived<br>Exclude archived ad   | ld-ons.                        |       |                                  |                    |
| America/New_York Time                           |                                                       | America/New_York Time                                                                                       |                               |                                     |           |                                        |                                |       |                                  |                    |
| Please note that this report may not inc        | lude data from the                                    | past few minutes.                                                                                           |                               |                                     |           |                                        |                                |       |                                  |                    |
| ADD-ON / SWAG                                   |                                                       | CURRENT PRICE                                                                                               | NO. PURCHASED                 | TOTAL PURCHASE AMOUNT               |           | IS REWARD                              | AVAILABLE                      |       |                                  |                    |
| Shipping                                        |                                                       | \$7.50                                                                                                    | 16                            | ş                                   | 120.00    | No                                     | No                             |       |                                  |                    |
| Test (Archived) BibBoards Event Clip (Archived) | Race                                                  | Add-ons & Swad                                                                                              | Report                        |                                     | \$0.00    | No                                     | No                             |       |                                  | 🔲 0 ~ 🛛 Hel        |
| Test (Archived)<br>test (Archived)              | Test Sv                                               | wag                                                                                                    |                               |                                     |           |                                        |                                |       |                                  |                    |
| Shipping (Archived)                             | Start Date                                            |                                                                                                    |                               | End Date                            |           |                                        |                                | Group | ing                              |                    |
| Shipping (Archived)                             | 11/19/2                                               | .019                                                                                                    |                               | mm/dd/yyyy                          |           |                                        |                                | Br    | eak quantities and options out l | by event.          |
| Shipping (Archived)                             | America/Der                                           | ver Time                                                                                                    |                               | America/Denver Time                 |           |                                        |                                |       |                                  |                    |
| Shipping (Archived)                             |                                                       |                                                                                                    |                               |                                     |           |                                        |                                |       |                                  |                    |
| Totals                                          | Sea                                                   | arch                                                                                                    |                               |                                     |           |                                        |                                |       |                                  |                    |
|                                                 | Please note<br>Quantiti<br>Does not incl<br>No Purcha | that this report may not include<br>es Purchased<br>ude registrants that didn't make a pu<br>ses<br>Summary | data from the past few minute | 25.                                 |           | Option Qu<br>No Purchase<br>Option Sui | antities Purchas<br>s<br>mmary | sed   |                                  |                    |
|                                                 | Quantity Av<br>Quantity Pu                            | ailable: ∞<br>rchased: 0                                                                                    |                               |                                     |           | OPTION                                 | QUANTITY AVAILA                | BLE   | QUANTITY PURCHASED               | QUANTITY REMAINING |
|                                                 |                                                       |                                                                                                    |                               |                                     |           | Small                                  | 00                             |       | 0                                | 00                 |
|                                                 |                                                       |                                                                                                    |                               |                                     |           | Medium                                 | 00                             |       | 0                                | 00                 |
|                                                 |                                                       |                                                                                                    |                               |                                     |           | Large                                  | 00                             |       | 0                                | 00                 |
|                                                 |                                                       |                                                                                                    |                               |                                     |           |                                        |                                |       |                                  |                    |
|                                                 |                                                       |                                                                                                    |                               | Download Ac                         | ld-ons    | For Registration                       | ıs                             |       |                                  |                    |
|                                                 |                                                       |                                                                                                    |                               | Only active registrations are inclu | ded. Clic | ck here to downloa                     | d for all registrations.       |       |                                  |                    |

R DASHBOARD LOCATION

![](_page_16_Picture_7.jpeg)

### ••• Participant Reports Add Ons Report Report

- Specific add-on reports include quantities purchased
  - Can be configured by date
- Download the specific add-on information to a report

#### Test Swag Start Date End Date Grouping Break quantities and options out by event. 11/19/2019 mm/dd/yyyy Search Please note that this report may not include data from the past few minutes **Option Quantities Purchased** Quantities Purchased Does not include registrants that didn't make a purchase. No Purchases No Purchases **Overall Summary Option Summary** Quantity Available: .... OPTION **OUANTITY AVAILABLE** OUANTITY PURCHASED OUANTITY REMAINING Quantity Purchased: 0 Small 0 00 n Medium $\sim$ 00 Large 0 00 Only active registrations are included. Click here to download for all registrations.

![](_page_17_Picture_5.jpeg)

Race Add-ons & Swag Report

# Participant Reports Add-ons Purchase Report & Return Report

- Add-Ons Purchases report shows the transactions that have occurred with add ons included
- Add-ons returns report shows add-ons that have have been removed from a participant who has removed an add on from their registration

| Purchases Starting *                                                                                                    |                                                                                  | Purchases Ending                                                                 | *             | Đ                                                                            | Exclude Archived                                                             |                                      |                                                                                         |  |  |
|----------------------------------------------------------------------------------------------------|----------------------------------------------------------------------------------|----------------------------------------------------------------------------------|---------------|------------------------------------------------------------------------------|------------------------------------------------------------------------------|--------------------------------------|-----------------------------------------------------------------------------------------|--|--|
| 07/01/2022                                                                                                    | •                                                                                | 07/31/2023                                                                       |               | •                                                                            | Exclude archived add-ons                                                     | L.                                   |                                                                                         |  |  |
| Search                                                                                                    |                                                                                  |                                                                                  |               |                                                                              |                                                                              |                                      |                                                                                         |  |  |
|                                                                                                    |                                                                                  |                                                                                  |               |                                                                              |                                                                              |                                      |                                                                                         |  |  |
|                                                                                                    |                                                                                  |                                                                                  |               |                                                                              |                                                                              |                                      |                                                                                         |  |  |
| lease note that this report may no                                                                                                    | t include data from the                                                          | past few minutes.                                                                |               |                                                                              |                                                                              |                                      |                                                                                         |  |  |
| TRANSACTION ID                                                                                                    | REGISTRATION ID                                                                  | ADD-ON / SWAG                                                                    | ADD-ON OPTION | ADD-ON PRICE                                                                 | ADD-ON OPTION PRICE                                                          | NO. PURCHASED                        | TRANSACTION TOTAL                                                                       |  |  |
|                                                                                                    |                                                                                  |                                                                                  |               |                                                                              |                                                                              |                                      |                                                                                         |  |  |
| ay_RQ8568Z9JNC84V62_0                                                                                                    | 67010650                                                                         | Shipping                                                                         |               | \$7.50                                                                       | \$0.00                                                                       | 1                                    | \$7.50                                                                                  |  |  |
| ay_RQ8568Z9JNC84V62_0<br>ay_L7NLB9VR0CCLHK42_0                                                                                                    | 67010650<br>68798700                                                             | Shipping                                                                         |               | \$7.50<br>\$7.50                                                             | \$0.00                                                                       | 1                                    | \$7.50<br>\$7.50                                                                        |  |  |
| ay_RQ8568Z9JNC84V62_0<br>ay_L7NLB9VR0CCLHK42_0<br>ay_KHCMB649V4H6SP42_0                                                                                                    | 67010650<br>68798700<br>68828594                                                 | Shipping<br>Shipping<br>Shipping                                                 |               | \$7.50<br>\$7.50<br>\$7.50                                                   | \$0.00<br>\$0.00<br>\$0.00                                                   | 1                                    | \$7.50<br>\$7.50<br>\$15.00                                                             |  |  |
| ay_RQ8568Z9JNC84V62_0<br>ay_L7NLB9VR0CCLHK42_0<br>ay_KHCMB649V4H6SP42_0<br>ay_WGLFK3MVQCCLHK42_0                                                                            | 67010650<br>68798700<br>68828594<br>68886931                                     | Shipping<br>Shipping<br>Shipping<br>Shipping                                     |               | \$7.50<br>\$7.50<br>\$7.50<br>\$7.50                                         | \$0.00<br>\$0.00<br>\$0.00<br>\$0.00                                         | 1<br>1<br>2<br>1                     | \$7.50<br>\$7.50<br>\$15.00<br>\$7.50                                                   |  |  |
| ay_RQ856829JNC84V62_0<br>ay_L7NLB9VR0CCLHK42_0<br>ay_KHCMB649V4H6SP42_0<br>ay_WGLFK3MVQCCLHK42_0<br>ay_WQMNF39BW7284V62_0                                                   | 67010650<br>68798700<br>68828594<br>68886931<br>68954160                         | Shipping<br>Shipping<br>Shipping<br>Shipping<br>Shipping                         |               | \$7.50<br>\$7.50<br>\$7.50<br>\$7.50<br>\$7.50                               | \$0.00<br>\$0.00<br>\$0.00<br>\$0.00<br>\$0.00                               | 1<br>1<br>2<br>1<br>1                | \$7.50<br>\$7.50<br>\$15.00<br>\$7.50<br>\$7.50<br>\$7.50                               |  |  |
| ay_RQ856829JNC84V62_0<br>ay_L7NLB9VR0CCLHK42_0<br>ay_KHCMB649V4H6SP42_0<br>ay_WGLFK3MVQCCLHK42_0<br>ay_WGLFK3MVQCCLHK42_0<br>ay_WQMNF39BW7284V62_0<br>ay_JJNG5PRDF3PNT872_0 | 67010650<br>68798700<br>68828594<br>68886931<br>68954160<br>69118258             | Shipping<br>Shipping<br>Shipping<br>Shipping<br>Shipping<br>Shipping             |               | \$7.50<br>\$7.50<br>\$7.50<br>\$7.50<br>\$7.50<br>\$7.50<br>\$7.50           | \$0.00<br>\$0.00<br>\$0.00<br>\$0.00<br>\$0.00<br>\$0.00                     | 1<br>1<br>2<br>1<br>1<br>1           | \$7.50<br>\$7.50<br>\$15.00<br>\$7.50<br>\$7.50<br>\$7.50<br>\$7.50                     |  |  |
| ay_RQ856829JNC84V62_0<br>ay_LTNL89VR0CCLHK42_0<br>ay_KHCMB649V4H6SP42_0<br>ay_WGLFK3MVQCCLHK42_0<br>ay_WQMNF39BW7284V62_0<br>ay_JJNG5PRDF3PNT872_0<br>ay_22VWLGPSRS7WTM42_0 | 67010650<br>68798700<br>68828594<br>68886931<br>68954160<br>69118258<br>69326609 | Shipping<br>Shipping<br>Shipping<br>Shipping<br>Shipping<br>Shipping<br>Shipping |               | \$7.50<br>\$7.50<br>\$7.50<br>\$7.50<br>\$7.50<br>\$7.50<br>\$7.50<br>\$7.50 | \$0.00<br>\$0.00<br>\$0.00<br>\$0.00<br>\$0.00<br>\$0.00<br>\$0.00<br>\$0.00 | 1<br>1<br>2<br>1<br>1<br>1<br>1<br>1 | \$7.50<br>\$7.50<br>\$15.00<br>\$7.50<br>\$7.50<br>\$7.50<br>\$7.50<br>\$7.50<br>\$7.50 |  |  |

![](_page_18_Picture_4.jpeg)

# **Store** Report

- Store report can be used to track store items that have been purchased in your race by date range
  - Store items are separate from add-ons
  - Add-ons are only offered during registration
- Report can be exported to .csv using the blue button

| Store Summary                             |                            |           |               |                     |
|-------------------------------------------|----------------------------|-----------|---------------|---------------------|
| Orders Starting                           |                            | Orders    | Until         |                     |
| 03/06/2023                                |                            | 🗖 🛛 mm/   | dd/yyyy       |                     |
| Pacific/Honolulu Time                     |                            | Pacific/H | Ionolulu Time |                     |
| Search                                    |                            |           |               |                     |
|                                           |                            |           |               |                     |
| Purchased Items                           |                            |           |               |                     |
| No Items Purchased                        |                            |           |               |                     |
| Itom Inventory                            |                            |           |               |                     |
| Note: This report does not consider the d | lates in the search above. |           |               |                     |
| ITEM                                      | OPTION                     | PURCHASED | NO. OFFERED   | CURRENTLY AVAILABLE |
|                                           | ANY                        | 243       | Unlimited     | 00                  |
| nem                                       | X Small                    | 21        | 31            | 10                  |
|                                           | Small                      | 12        | 12            | 0                   |
|                                           | Medium                     | 56        | 228           | 172                 |
|                                           | Large                      | 78        | 242           | 164                 |
|                                           | XL                         | 67        | 131           | 64                  |
|                                           | XXXL                       | 9         | 31            | 22                  |
|                                           | ANY                        | 195       | Unlimited     | 00                  |
|                                           | xs                         | 3         | 3             | 0                   |
|                                           |                            |           |               |                     |
|                                           | Small                      | 32        | 434           | 402                 |

Download as CSV

# ••• Participant Reports **USAT**Reports

DASHBOARD

LOCATION

- Triathlons can take advantage of our API connection with USAT to pull waiver signature information from their participants
- USAT reports also track membership sales information in the race
  - All money received for USAT memberships is sent directly to USAT

Reports (>) USAT Reports

#### **USAT Waiver Signatures**

This report lists all participants and indicates if they have signed the USAT waiver online. If you are a USAT sanctioned event, please be sure to have participants sign paper waivers prior to the event if they have not signed online. Note that all participants prior to Dec. 18th, 2014 would be required to sign the waiver if you marked the event with a USAT specific membership, but since they did not meet the stricter USAT requirements for signing the waiver, they are marked here as not signed.

REGISTRATION ID PARTICIPANT **REGISTRATION DATE** SIGNED DATE **IP ADDRESS** SIGNATURE WAIVER VERSION **USAT Membership Summary** s sold for this race. We've left empty boxes so you can fill in memberships that you handled outside of RunSignup. Note that this report does not include data prior to Dec. 18th. 2014 becau original USAT integration did not provide us with this informat USAT API Version 1 (Prior to June 2021) PAPER ENTRIES MEMBERSHIP TYP 307546 Transferred One-Day License ④ \$0.00 \$0.00 Existing Membership 178 Total \$0.00 \$0.00 USAT API Version 2 (After June 2021) TOTAL/AMOUN MEMBERSHIP TYPE 307546 Existing Membership \$0.00 307546 Membership Option #1: 1-Year Adult Annual Membership 307546 Membership Option #3: 3-Year Adult Annual Membership \$270.00 Membarehin Ontion #47: Global Event License Membarehis 181 \$2,715.00 307546 Membership Option #54: Youth and Junior Digital Membershi \$60.00 307546 Membership Option #55: Young Adult Annual Membership \$36.00 Total \$3,681.00

#### Participant Reports ۲ Saved Reports

- Participant Reports can • be saved for easy access in the future.
- Using Secure Access / • Info Sharing, access to these reports can be assigned to individuals
  - This is a great way 0 to give your partners access to information that they can pull themselves

| Report Options -                | Export C | Reports        |
|---------------------------------|----------|----------------|
| Search/Change Event             |          | Participants   |
| Customize View                  |          | Not Registered |
|                                 |          | Giveaways/Ad   |
| Save Report                     |          | Group/Team R   |
| Summary Info                    |          | Donation Repo  |
|                                 |          | Shipping Char  |
| View Imports                    |          | Marketing Rep  |
| Hidden Fields $\mathscr{S}$     |          | USAT Reports   |
|                                 |          | USSA Validatio |
| Graphical Reports $\mathscr{S}$ |          | Saved Reports  |
|                                 |          |                |

| eports    |                                                                                                    |
|-----------|----------------------------------------------------------------------------------------------------|
| rts       |                                                                                                    |
| e Reports |                                                                                                    |
| orts >    |                                                                                                    |
| >         | Advanced Settings                                                                                                    |
| n Report  | Old Security Settings 🕂                                                                                                    |
|           | Event Sharing Tokens                                                                                                    |
|           | Learn More                                                                                                    |
|           | Race Director Security  Require race directors to use a strong password (8+ characters; upper and lowercase letter)                                                                                                    |
|           | Registrant Security           □ Require registrants to use passwords that need the following requirements: 8 character character for three of the following: uppercase letter, lowercase letter, number, and sy ~\@#\$%%?.           The minimum password requirements are: 8 characters with at least one character for two of the second second se |
|           | uppercase letter, lowercase letter, number, and symbol (e.g. ~(@#\$%*8*). Saved Reports Access Set Up                                                                                                    |

d-ons

![](_page_21_Picture_6.jpeg)

# Fundraising **Reports**

![](_page_22_Picture_1.jpeg)

![](_page_22_Picture_2.jpeg)

## **Donation Reports:** Search

- Search for donor details to find a specific donation
  - Name, email, date and amount
- Donation Period is used to search for a specific race year's donations
- Donation status can show donations in non-active or active status
- Search on fundraiser to see their donations

DASHBOARD

LOCATION

![](_page_23_Figure_7.jpeg)

## **Donation Reports:** Search

- Donation management can be conducted using this report
  - Click the blue edit button to make donation adjustments
  - Resend donation confirmation emails

| Edit Donation                                            |                        |       | 🗐 0 🗸 Help 📀 |
|----------------------------------------------------------|------------------------|-------|--------------|
| Update Donation from Jan                                 | nes Armington          |       |              |
| Donation Amount: \$5.00<br>On Behalf Of<br>Name Of Donor | Fundraiser             | Notes |              |
| Update Donation                                          | Back to Donations List |       |              |

| Donations Lis   | t                  |          |                | ~                 |                         |                   |                   |            |                    |                      |                              |                 |        |           |                                                     |                  |                   |                  |                                                            |         |      |
|-----------------|--------------------|----------|----------------|-------------------|-------------------------|-------------------|-------------------|------------|--------------------|----------------------|------------------------------|-----------------|--------|-----------|-----------------------------------------------------|------------------|-------------------|------------------|------------------------------------------------------------|---------|------|
| DONATION     ID | NAME               | ♦ AMOUNT | AMOUNT<br>PAID | PROCESSING<br>FEE | AMOUNT<br>AFTER<br>FEES | TRANSACTION<br>ID | DONATION<br>LEVEL | FUNDRAISER | FUNDRAISER<br>TEAM | CHARITY              | DONATION<br>DATE             | MANUAL<br>ENTRY |        | ANONYMOUS | ON<br>BEHALF<br>OF                                  | MATCHING<br>GIFT | IS GIFT<br>MATCH? | PHONE            | EMAIL                                                      | ADDRESS |      |
| 6453859         | James<br>Armington | \$5.00   | \$5.00         | \$0.00            | \$5.00                  |                   |                   |            |                    |                      | 05/10/2023<br>12:00am<br>MDT | Yes             | Active | Yes       | On Behalf<br>Of                                     | Edit             | No                |                  | james.armington@runsignup.com<br>Resend Confirmation Email | US      | Edit |
| 6075728         | Test Test          | \$5.00   | \$5.00         | \$0.00            | \$5.00                  |                   |                   |            |                    | James test<br>\$5.00 | 01/12/2023<br>5:51pm MST     | Yes             | Active | Yes       | <i>On Behalf</i><br><i>Of</i><br>test               | Edit             | No                |                  |                                                            |         | Edit |
| 3301661         | James<br>Armington | \$1.00   | \$1.00         | \$0.00            | \$1.00                  |                   |                   |            |                    |                      | 04/30/2020<br>10:00pm<br>MDT | Yes             | Active | No        | <i>On Behalf</i><br><i>Of</i><br>James<br>Armington | Edit             | No                | 555-555-<br>5555 | james.armington@runsignup.com<br>Resend Confirmation Email |         | Edit |

## **Donation Reports:** Actions

- Export your report to .csv, .xslx, google sheets
  - Download report or download all
- Summary Emails can be used to set up Daily and Weekly donation summary emails
  - This can help your staff stay informed on donations as they are received

| Race Donations      | ;                                          |              |                                         |                          |
|---------------------|--------------------------------------------|--------------|-----------------------------------------|--------------------------|
| Search ^            | Actions -                                  |              |                                         |                          |
|                     | Download Current Report as CSV             |              |                                         |                          |
| First Name          | Download All as CSV                        |              | Last Name                               | Email Address            |
| Donations Starting  | Download Current Report as Excel<br>(XLSX) |              | Donations Ending                        | Donation Period          |
| mm/dd/yyyy          | Download All as Excel (XLSX)               |              | mm/dd/yyyy                              | Tuesday March 17, 2020 🔹 |
| America/Denver Time | Set Up Export to Email List                |              | America/Derver Time Donations Less Than | Donation Status          |
| \$                  | Print Current Report                       |              | S                                       | Active                   |
| Fundraiser Type     | Print All                                  |              | Fundraiser Name                         |                          |
| (Any Fundraiser     | Download Report to Google Sheets           | •            |                                         |                          |
| Search              | Download All to Google Sheets              |              |                                         |                          |
|                     | Match With Registrations (Best<br>Guess)   |              |                                         |                          |
| ③ Only showing dor  | Year Over Year Summary                     | iesday March | 17, 2020.                               |                          |
| Donation Totals     | Set Up Summary Emails                      |              |                                         |                          |

| Message Subject *                                                  | Email Frequency *                            | Delivery Time *                                                                                                    |
|--------------------------------------------------------------------|----------------------------------------------|----------------------------------------------------------------------------------------------------|
|                                                                    | Daily                                        | ▼ 7:00am ▼                                                                                                    |
|                                                                    |                                              | America/Denver Time<br>Note: After transitions into or out of Daylight Savings Time, the<br>delivery time of your email will shift by an hour. |
| Send Email for Donation Amount in the<br>Minimum Donation Amount * | Following Range<br>Maximum Donation Amount * |                                                                                                    |
| \$.00                                                              | \$ .99                                       |                                                                                                    |
| Set Up Recipients                                                  |                                              | 8                                                                                                    |
| Recipient Name *                                                   | Recipient Email *                            |                                                                                                    |
|                                                                    |                                              |                                                                                                    |

#### ••• Fundraising Reports

## **Fundraisers** & Team Fundraisers

- Search for individual and team fundraisers using Fundraiser Type
- Edit a fundraiser by clicking the blue edit button associated with the fundraiser
- Download your list of fundraisers by using the .csv, .xlsx and print links

| Fundraisers                                  | 3                     |                    |                                     |         |          |                            |                            |      |                                  | 🗏 0 🗸 Help 🛛                        |  |  |
|----------------------------------------------|-----------------------|--------------------|-------------------------------------|---------|----------|----------------------------|----------------------------|------|----------------------------------|-------------------------------------|--|--|
| Donation Period<br>Tuesday March 17,         | 2020                  | Fundrai     (Any   | <b>ser Type</b><br>Fundraiser Type) |         | •        | Charity<br>(All Charities) |                            |      | Fundraiser Name     James Arming | Fundraiser Name James Armington     |  |  |
| Update Rep                                   | port                  |                    |                                     |         |          |                            |                            |      |                                  |                                     |  |  |
| Number of Individual Fi                      | undraisers: Numb<br>0 | er of Team Fundrai | sers:                               |         |          |                            |                            |      | Actions -                        | Reports <del>-</del>                |  |  |
| FUNDRAISER                                   | FUNDRAISER TYPE       | LINKED REG. ID     | CAPTAIN                             | CHARITY | GOAL     | DONATIONS                  | COLLECTED                  | TEAM | INCLUDED FUNDRAISERS             | FUNDRAISER ACTIONS                  |  |  |
| #559806<br>James Armington<br>View Donations | Individual            | 42742364           | James Armington                     |         | \$200.00 | 3                          | \$551.00<br>275.5% of goal |      |                                  | Edit View Delete                    |  |  |
|                                              |                       |                    |                                     |         |          |                            |                            |      | Download as CSV   🗴 Downl        | load as Excel File (XLSX)   🖶 Print |  |  |

# **Fundraisers** & Team Fundraisers

- Actions button
  - Add a fundraiser
  - Import fundraisers
- Reports button

DASHBOARD LOCATION

Quickly access
 Fundraiser Minimums,
 Report Generator and
 refunds report

![](_page_27_Figure_7.jpeg)

#### ••• Fundraising Reports

# **Fundraiser** Report Generator

- Report Type
  - Captains
    - Configured to show captain contact information for teams
  - Top Fundraisers
    - Configured to show a list of fundraisers or teams by size or donation amount

#### Reports

#### Fundraiser Report Generator

| Donation Period *                                                                                                    |                             | Report Type *                        |
|----------------------------------------------------------------------------------------------------|-----------------------------|--------------------------------------|
| Tuesday March 17, 2020                                                                                                    | -                           | Captains 👻                           |
| Fundraiser Type                                                                                                    | Individual or Team?         | Report Details *                     |
| Any                                                                                                    | Any 💌                       | Team Name, Administrator Name & Ei 🔹 |
| Additional Columns <ul> <li>Include team size</li> <li>Include donations</li> <li>Include administrator contact info</li> </ul> |                             |                                      |
| Generate Report Previe                                                                                                    | ew Report                   |                                      |
| Reports                                                                                                    |                             |                                      |
| Fundraiser Report Generator                                                                                                    |                             |                                      |
| Donation Period *                                                                                                    |                             | Report Type *                        |
| Tuesday March 17, 2020                                                                                                    | <b>.</b>                    | ▼ Top Fundraisers ▼                  |
| Fundraiser Type                                                                                                    | Individual or Team?         |                                      |
| Any                                                                                                    | Any                         | •                                    |
| Sort By *                                                                                                    | Number of Top Fundraisers * |                                      |
| ✓ Team Size<br>Donation Amount                                                                                                  | 5                           | •                                    |

# Fundraising Reports Fundraiser Report Generator

- **Preview Report** button
  - Allows you to see the results of your report before exporting
- Generate Report
  - Exports your report to a .csv for use in excel

#### Fundraiser Report Generator

| Oonation Period * |                 |                  |                 |           | Report Type | *                  |                   |                               |    |
|-------------------|-----------------|------------------|-----------------|-----------|-------------|--------------------|-------------------|-------------------------------|----|
| Tuesday March     | 17, 2020        |                  |                 | •         | Top Fundra  | aisers             |                   | •                             |    |
| Fundraiser Type   |                 | Individual or Te | am?             | •         |             |                    |                   |                               |    |
| Sort By *         |                 | Number of Top    | Fundraisers *   |           |             |                    |                   |                               |    |
| Donation Amount   |                 |                  |                 | •         |             |                    |                   |                               |    |
| Generate          | Report P        | review Report    | I               |           |             |                    |                   |                               |    |
| FUNDRAISER ID     | FUNDRAISER NAME | TEAM FUNDRAISER? | FUNDRAISER TYPE | TEAM SIZE | DONATIONS   | CAPTAIN FIRST NAME | CAPTAIN LAST NAME | CAPTAIN EMAIL                 |    |
| 565696            | BoldeReach .    | No               |                 |           | \$10,900.00 | BoldeReach         |                   |                               |    |
| 559806            | James Armington | No               |                 |           | \$551.00    | James              | Armington         | james.armington@runsignup.com | i. |

### ••• Fundraising Reports **Fundraisers** Refund Report

- If Fundraiser rewards are being used, refund report will display earned refunds by fundraiser
  - Note, your fundraisers must be linked to a registration ID for refund
  - Fundraiser report can manually link to a Registration ID and opt in for rewards

DASHBOARD LOCATION

| Refund Report           |             |                        |                                                                                                    |  |  |  |  |  |  |  |
|-------------------------|-------------|------------------------|----------------------------------------------------------------------------------------------------|--|--|--|--|--|--|--|
| undraiser Refund Report |             |                        |                                                                                                    |  |  |  |  |  |  |  |
| PARTICIPANT             | FUNDRAISER  | REFUND INITIATED DATE  | REFUND AMOUNT                                                                                                    |  |  |  |  |  |  |  |
|                         |             | 07/18/2023 7:31pm EDT  | \$30.00                                                                                                    |  |  |  |  |  |  |  |
|                         |             | 07/19/2023 1:31pm EDT  | \$33.00                                                                                                    |  |  |  |  |  |  |  |
|                         |             |                        |                                                                                                    |  |  |  |  |  |  |  |
|                         | PARTICIPANT | PARTICIPANT FUNDRAISER | PARTICIPANT         FUNDRAISER         REFUND INITIATED DATE           07/18/2023 7:31pm EDT         07/19/2023 1:31pm EDT |  |  |  |  |  |  |  |

![](_page_30_Figure_5.jpeg)

### Fundraising Reports Fundraiser Minimums

- Report on fundraisers who have met or have not met their minimums
- Actions button at bottom of report page
  - Used to send reminder emails
  - Invoice registrants
  - Charge registrations

DASHBOARD LOCATION

#### Fundraiser Minimums Report

| Donation Period                                                                                                    | Report Generation Options                                                 |
|----------------------------------------------------------------------------------------------------|---------------------------------------------------------------------------|
| Tuesday January 3, 2023                                                                                                    | Default to goal if fundraising minimum is not set.                        |
| (                                                                                                    | Registrations in Donations Display Options                                |
|                                                                                                    | Do not include registrations in donations                                 |
|                                                                                                    | Tax deductible amount for registrations based on the tax deduction rules. |
| Update Report                                                                                                    |                                                                           |
|                                                                                                    |                                                                           |
| Fundraiser Minimums Report as of 7/20/20     Hide fundraisers that have met their requirement.     Hide fundraisers that have NOT met their requirement.     Hide fundraisers whose team has met their requirement.     Show team details. | 023 9:36am EDT                                                            |
| Hide deleted fundraisers.                                                                                                    |                                                                           |
| Hide deleted fundraisers.                                                                                                    | Download All as CSV Page 1 of 1                                           |
| Hide deleted fundraisers.                                                                                                    | Download All as CSV Page 1 of 1                                           |
| Hide deleted fundraisers.                                                                                                    | Download All as CSV Page 1 of 1                                           |
| Hide deleted fundraisers.                                                                                                    | Download All as CSV Page 1 of 1                                           |
| Hide deleted fundraisers.                                                                                                    | Download All as CSV Page 1 of 1                                           |
| Hide deleted fundraisers.                                                                                                    | Download All as CSV Page 1 of 1                                           |
| Hide deleted fundraisers.          ect an Action)       iil Reminders         iove Registrations       ice Registrants         rge Registrants       rge Registrants                                                                       | Download All as CSV Page 1 of 1                                           |
| Hide deleted fundraisers.  ect an Action)  il Reminders  nove Registrations  ice Registrants  rge Registrants  y Invoice Payment (Admin Only) - Do N                                                                                       | Download All as CSV Page 1 of 1                                           |

# Marketing **Reports**

![](_page_32_Picture_1.jpeg)

RunSignup 1 TicketSignup GGiveSignup

## Referral Report

- Track referral activity in • your race
  - Report Type Ο
    - **Referral Codes**
    - Referred Registrations
- Manually add Referrals
- Manually trigger refunds
- Download report

| Repertions         Repertions Since *         Controls         Controls         Repertions Since *         Controls         Controls                                                                                                    |                   | Referral C             | odes |                         |             |             |                    |                         |                           |                 |                    |                    |                                                 | 🗏 0 🗸 Help 🛛                |         |  |  |  |
|----------------------------------------------------------------------------------------------------|-------------------|------------------------|------|-------------------------|-------------|-------------|--------------------|-------------------------|---------------------------|-----------------|--------------------|--------------------|-------------------------------------------------|-----------------------------|---------|--|--|--|
| Referral Codes         escription         escription      <                                                                                                    |                   | Report Type            |      |                         |             |             |                    |                         |                           |                 |                    |                    |                                                 |                             |         |  |  |  |
| Reperption       Email       Referral Sine       Email       Email </td <td></td> <td>Referral Codes</td> <td></td> <td></td> <td>-</td> <td></td> <td></td> <td></td> <td></td> <td></td> <td></td> <td></td> <td></td> <td></td> <td></td>                                                                                                    |                   | Referral Codes         |      |                         | -           |             |                    |                         |                           |                 |                    |                    |                                                 |                             |         |  |  |  |
| Perspinon       Final       Referral Code         Referral Code       Immunol 2000/000       Perspinon         Immunol 2000/000       Perspinon       Perspinon         Immunol 2000/000       Perspinon       Perspinon         Immunol 2000/000       Perspinon       Perspinon         Immunol 2000/000       Perspinon       Perspinon         Immunol 2000/000       Perspinon       Perspinon         Immunol 2000/000       Perspinon       Perspinon         Immunol 2000/000       Perspinon       Perspinon         Immunol 2000/000       Perspinon       Perspinon         Immunol 2000/000       Perspinon       Perspinon         Immunol 2000/000       Perspinon       Perspinon         Immunol 2000/000       Perspinon       Perspinon         Immunol 2000/000       Perspinon       Perspinon         Immunol 2000/000       Perspinon       Perspinon         Immunol 2000/000       Perspinon       Perspinon         Perspinon       Perspinon       Perspinon         Immunol 2000/000       Perspinon       Perspinon         Immunol 2000/000       Perspinon       Perspinon         Immunol 2000/000       Perspinon       Perspinon         Immun                                                                                                    |                   |                        |      |                         |             |             |                    |                         |                           |                 |                    |                    |                                                 |                             |         |  |  |  |
| Referend Registrations       Registrations Since*       Registrations Since*       Registrations Since *       Registrations Since * <td< td=""><td></td><td colspan="4">Description</td><td colspan="6">Email</td><td colspan="5">Referral Code</td></td<>                                                                                                    |                   | Description            |      |                         |             | Email       |                    |                         |                           |                 |                    | Referral Code      |                                                 |                             |         |  |  |  |
| Referral Store       rmm/dd/yyyy       rmm/dd/yyyy       rmm/dd/yyyy       rmm/dd/yyyy       rmm/dd/yyyy         Americal Generer Three       Codes Created Unitil       rmm/dd/yyyy       reprovintimet or marked as created on 777/2015 when the no septorement three       Note that the creation date on referral codes created prior to 777/2015 when the no septorement three         Search       Codes Created Unitil       rmm/dd/yyyy       rmm/dd/yyyy       reprovintimet or marked as created on 777/2015 when the no septorement three         Versionment       Three does referral codes       referral State       referral State       referral State         Versionment       Three does referral codes       referral State       referral State       referral State         Report Type       Construction       referral State       referral State       referral State       referral State         Or/10/2023       Construction       Construction       Construction       referral State       referral State         America/Deriver Time       Construction       Construction       referral State       referral State       referral State         America/Deriver Time       Construction       Construction       referral State       referral State       referral State       referral State         Or/10/2023       Construction       Construction       Construction                                                                                                    |                   | Referrals Since        |      |                         |             |             |                    |                         |                           |                 |                    |                    |                                                 |                             |         |  |  |  |
| S Search Search                                                                                                    |                   |                        |      |                         | Referrals U | ntil        |                    |                         |                           | Event           |                    |                    |                                                 |                             |         |  |  |  |
| S     Americal General Time     Namerical General Time       Intrinvidad Secondad General Time     Intrinvidad Secondad General Time     Secondad General Time       S     Secondad General Time     Intrinvidad Secondad General Time     Secondad General Time       Versecure Time     Secondad General Time     Intrinvidad Secondad General Time     Secondad General Time                                                                                                    |                   | mm/dd/yyyy             |      |                         |             | mm/dd/      | уууу               |                         |                           |                 |                    |                    |                                                 | *                           |         |  |  |  |
| S<br>S<br>S<br>S<br>S<br>S<br>S<br>S<br>S<br>S                                                                                                    |                   | America/Denver Time    | ice  |                         |             | America/Den | ver Time           |                         |                           |                 | Note that          | t the creation     | date on referral code                           | s created prior to 7/7/2015 |         |  |  |  |
| S Search<br>Version/Deriver Time<br>Version/Deriver Time<br>Version/Deriver Time<br>Version/Deriver Time<br>Registrations Since *<br>Registrations Since *<br>Registrations Since *<br>Registrations Since *<br>Registrations Come<br>Registrations Come<br>Registrations Co |                   | 11/19/2019             |      |                         |             | mm/dd/      |                    |                         |                           |                 | are approximated   |                    | ad or marked as created on 7/7/2015 when the no |                             |         |  |  |  |
| S Search          Search         Vew Summary         • DESCRIPTION       TYPE         • DESCRIPTION       TYPE         • DESCRIPTION       TYPE         • DESCRIPTION       TYPE         • DESCRIPTION       TYPE         • DESCRIPTION       TYPE         • DESCRIPTION       TYPE         • DESCRIPTION       TYPE         • Description       TYPE         • Description       TYPE         • Description       TYPE         • Description       Type         • Download Report       Manually Add R                                                                                                    |                   | America/Denver Time    |      |                         |             | America/Den | ver Time           |                         |                           |                 | approxim           | ration can be      | ound.                                           |                             |         |  |  |  |
| Vew Summary            • DESCRIPTION         • TYPE         • EMAL         • COOP         • EGISTRATION         • PAGE         • PAGE                                                                                                    | S                 | Search                 |      |                         |             |             |                    |                         |                           |                 |                    |                    |                                                 |                             |         |  |  |  |
| View Summary    • OSSCRIPTION   TYPE   • EMAIL   • CODE   REGISTRATION   • PROFE   • Completing   • Completing   • Completin                                                                                                    |                   |                        |      |                         |             |             |                    |                         |                           |                 |                    |                    |                                                 |                             |         |  |  |  |
| Improve the second of the second of the second                                                                                                    |                   | View Summary           |      |                         |             |             |                    |                         |                           |                 |                    |                    |                                                 |                             |         |  |  |  |
| Charlotte User charlotte.armington@ggmail.com oswFmisG6 69704314 0 0 0 0 0 Edit Delete L   Report Type Registrations   Registrations Since *     07/01/2023     America/Deriver Time     Download Report                                                                                                    |                   | DESCRIPTION            | туре | € EMAIL                 |             | CODE        | REGISTRATION<br>ID | ¢ RACE<br>PAGE<br>VIEWS | ♦ SIGNUP<br>PAGE<br>VIEWS | ♦ COM<br>REGIST | PLETED<br>TRATIONS | REFERRA<br>REFUNDS | REFERRAL<br>REWARDS                             | ACTIONS                     | 5       |  |  |  |
| Report Type Referred Registrations Registrations Since * 07/01/2023 Imerica/Deriver Time Registrations Until * Event * Correct Constraints Registrations Until * Correct Constraints Registrations Until * Correct Constraints Registrations Until * Correct Constraints Registrations Until * Correct Constraints Registrations Until * Correct Constraints Registrations Until * Correct Constraints Registrations Until * Correct Constraints Registrations Until * Correct Constraints Registrations Until * Correct Constraints Registrations Until * Correct Constraints Registrations Until * Correct Constraints Registrations Registrations Reg                                                                                                    |                   | Charlotte<br>Armington | User | charlotte.armington@gma | ail.com     | oswFmsG6    | 69704314           | 0                       | 0                         | 0               |                    | 0                  | 0                                               | Edit Delete                 | Lin     |  |  |  |
| Referred Registrations     Registrations Until *     Event *       registrations Since *     07/01/2023     Image: Comparison of the state of the state                                                                                                    | leport Type       |                        |      |                         |             |             |                    |                         |                           |                 |                    |                    |                                                 |                             |         |  |  |  |
| egistrations Since * Registrations Until * Event * 07/01/2023  merica/Denver Time  Download Report  Manually Add R  Trigger Registr                                                                                                    | Referred Regi     | istrations             |      |                         | •           |             |                    |                         |                           |                 |                    |                    |                                                 |                             |         |  |  |  |
| Registrations Since *     Registrations Until *     Event *       07/01/2023     0     07/31/2023     0       umerica/Denver Time     America/Denver Time     Manually Add R                                                                                                    |                   |                        |      |                         |             |             |                    |                         |                           |                 |                    |                    |                                                 |                             |         |  |  |  |
| 07/01/2023 D 07/31/2023 D 07/31/2023 D Mmerica/Denver Time  Download Report  Trigger Registr                                                                                                    | Registrations Si  | ince *                 |      |                         |             | Registratio | ons Until *        |                         |                           |                 |                    | Ev                 | ent *                                           |                             |         |  |  |  |
| America/Denver Time America/Denver Time Download Report Trigger Registr                                                                                                    | 07/01/2023        |                        |      |                         | -           | 07/31/2     | 2023               |                         |                           |                 |                    | , [                |                                                 |                             |         |  |  |  |
| Download Report Trigger Registr                                                                                                    | America/Denver Ti | me                     |      |                         |             | America/Der | nver Time          |                         |                           |                 |                    |                    |                                                 |                             |         |  |  |  |
| Download Report Trigger Registr                                                                                                    |                   |                        |      |                         |             |             |                    |                         |                           |                 |                    |                    |                                                 | Manually                    | Add Re  |  |  |  |
| Trigger Registr                                                                                                    | Downlo            | oad Report             |      |                         |             |             |                    |                         |                           |                 |                    |                    |                                                 | Wandally /                  |         |  |  |  |
|                                                                                                    |                   |                        |      |                         |             |             |                    |                         |                           |                 |                    |                    |                                                 | Trigger R                   | egistra |  |  |  |
|                                                                                                    |                   |                        |      |                         |             |             |                    |                         |                           |                 |                    |                    |                                                 |                             |         |  |  |  |

# Coupons

DASHBOARD LOCATION

- Search for coupon use in your race
  - Date used 0
  - Date created  $\cap$
  - Expiry date 0
  - Coupon code 0
- **Coupon Summary** 
  - Shows summary Ο usage information across the entire race

#### Report

#### Report Settings

Please note: these reports include registrations and purchases that may have been cleared or refunded.

#### Report Type

Coupon Used Since Coupon Used Until Overall Coupon Summary mm/dd/yyyy mm/dd/yyyy O Summary by Coupon America/Denver Time America/Denver Time **Exclusion Options**  Exclude shared races from report. If unchecked, coupon uses from races that share your coupons will be included. Exclude free transactions. This is useful when comparing against payment reports. Coupon Created On or After Coupon Created On or Before Coupon mm/dd/yyyy mm/dd/yyyy America/Denver Time America/Denver Time Tag(s) Coupon Expires On or After Coupon Expires On or Before (Any Tag) mm/dd/yyyy mm/dd/yyyy America/Denver Time America/Denver Time

**Build Report** 

Reports (>) Marketing Reports (>) Coupons

🔲 0 ~ Help 🕯

# Coupons

DASHBOARD LOCATION

- Summary report display
  - Total usage
  - Total discounts
    - How much was discounted
  - Number of registrations involving a coupon
- Graphical reporting
  - Provides a quick snapshot of coupon use in your race

| Total Coupon Usage                                  |                 |                                    |                                  |      |  |  |  |  |
|-----------------------------------------------------|-----------------|------------------------------------|----------------------------------|------|--|--|--|--|
| Total Coupons in Report                             | 9               |                                    |                                  |      |  |  |  |  |
| Total Coupon Uses                                   | 16              |                                    |                                  |      |  |  |  |  |
| Total Discounts                                     | \$786.80        |                                    |                                  |      |  |  |  |  |
| Net Transaction Amount for Discounted Transactions  | \$0.00 (0.0% RO | )                                  |                                  |      |  |  |  |  |
| Registration Details                                |                 |                                    |                                  |      |  |  |  |  |
| Registration Transactions using Coupon              | 16 (13.9% of 11 | 5 total)                           |                                  |      |  |  |  |  |
| No. of Registrants using Coupon                     | 16 (13.3% of 12 | 16 (13.3% of 120 total)            |                                  |      |  |  |  |  |
| Average Discount per Registrant using Coupon        | \$49.17         | \$49.17                            |                                  |      |  |  |  |  |
| Total Discounts                                     | \$786.80 (9835% | 6 of \$8.00 in total transactions) | of \$8.00 in total transactions) |      |  |  |  |  |
| Net Transaction Amount for Discounted Registrations | \$0.00 (0.0% RO | 0% ROI)                            |                                  |      |  |  |  |  |
| Store Details                                       |                 |                                    |                                  |      |  |  |  |  |
| Store Purchases using Coupon                        | 0               |                                    |                                  |      |  |  |  |  |
| Graphs                                              |                 |                                    |                                  |      |  |  |  |  |
| Discount Amount for Top Coup                        | ons             | COUPON                             | DISCOUNT AMOUNT                  | USES |  |  |  |  |
| TestCoupon1                                         | stCoupon3       | JAMESTEST                          | \$250.00                         |      |  |  |  |  |
| (\$200)                                             | 100)            | TestCoupon1                        | \$200.00                         |      |  |  |  |  |
|                                                     | Test21          | ActivityChallenge                  | \$150.00                         |      |  |  |  |  |
| testita                                             | (\$45.80)       | TestCoupon?                        | \$100.00                         |      |  |  |  |  |

Test21

TestChowdah

PassTest

PassTest (\$20)

Chucktest (\$1)

TestChowdat (\$20)

ActivityChallenge

\$45.80

\$20.00

\$20.00

# Coupons

- Summary by coupon
  - Displays summary information for each coupon used
- Handy way to see how much certain coupons have been used
  - Providing discount amount
  - Registrations used in
  - Percentage of registration used
- Export at bottom with download link

DASHBOARD LOCATION

| By Coupon |  |
|-----------|--|
|-----------|--|

| COUPON            | TAGS | ♦ NO. OF<br>USES | ♦ NO. OF REGISTRATION<br>USES | TOTAL<br>DISCOUNT | TOTAL BEFORE<br>DISCOUNT | % OFF LIST<br>PRICE | <ul> <li>TOTAL NO. OF<br/>REGISTRATIONS</li> </ul> | ♦ % WHO USED<br>COUPON |
|-------------------|------|------------------|-------------------------------|-------------------|--------------------------|---------------------|----------------------------------------------------|------------------------|
| JAMESTEST         |      | 3                | 3                             | \$250.00          | \$250.00                 | 100%                | 120                                                | 2.5%                   |
| TestCoupon1       |      | 4                | 4                             | \$200.00          | \$200.00                 | 100%                | 120                                                | 3.3%                   |
| ActivityChallenge |      | 1                | 1                             | \$150.00          | \$150.00                 | 100%                | 120                                                | 0.8%                   |
| TestCoupon3       |      | 2                | 2                             | \$100.00          | \$100.00                 | 100%                | 120                                                | 1.7%                   |
| Test21            |      | 2                | 2                             | \$45.80           | \$45.80                  | 100%                | 120                                                | 1.7%                   |
| TestChowdah       |      | 1                | 1                             | \$20.00           | \$20.00                  | 100%                | 120                                                | 0.8%                   |
| PassTest          |      | 1                | 1                             | \$20.00           | \$20.00                  | 100%                | 120                                                | 0.8%                   |
| Chucktest         |      | 1                | 1                             | \$1.00            | \$1.00                   | 100%                | 120                                                | 0.8%                   |
| testjta           |      | 1                | 1                             | \$0.00            | \$0.00                   | 0%                  | 120                                                | 0.8%                   |

Download All as CSV Page 1 of 1

# **Coupons Pro Tip**

- Coupon tag feature is a great way to provide for easy reporting for your coupons
- When building coupons in your race, consider using Tags to make reporting easier
  - For sponsor codes, use a SPONSOR tag on all created coupons
  - This will allow a quick report to be built for you using tags

DASHBOARD

LOCATION

#### **Report Settings**

Please note: these reports include registrations and purchases that may ha

#### Report Type

Overall Coupon Summary
 Summary by Coupon

#### **Exclusion Options**

Exclude shared races from report.
 If unchecked, coupon uses from races that share your coupons will be
 included.
 Exclude free transactions.

This is useful when comparing against payment reports.

#### Coupon

![](_page_37_Picture_14.jpeg)

| Coupon Code *                                                                                        | Discount * 🤅                                                            |
|----------------------------------------------------------------------------------------------------|-------------------------------------------------------------------------|
| Examples: take15, newyear20                                                                          | 0                                                                       |
| To add multiple coupons, separate codes with commas.                                                 |                                                                         |
| Upload Text File                                                                                     | On \$100, the                                                           |
| Choose File No file chosen                                                                           |                                                                         |
| You can upload a text file with each code on a separate line.<br>Limited to 1,000 coupons at a time. | Discount Typ                                                            |
|                                                                                                    | Select D                                                                |
|                                                                                                    |                                                                         |
| Coupon Starts *                                                                                      | Coupon Expir                                                            |
| Coupon Starts * 07/20/2023                                                                           | Coupon Expir<br>mm/dd/yy                                                |
| Coupon Starts * 07/20/2023                                                                           | Coupon Expir<br>mm/dd/yy                                                |
| Coupon Starts * 07/20/2023                                                                           | Coupon Expir<br>mm/dd/yy<br>11<br>America/Denver<br>Leave blank if th   |
| Coupon Starts * 07/20/2023                                                                           | Coupon Expir<br>mm/dd/yy<br>11 :<br>America/Derver<br>Leave blank if th |

# **Email** Statistics

- Reporting by day on emails sent through Email V2
  - Shows Open rate
  - Click rate
  - Bounce
- Graph displays information visually
- Email sends, deliveries and clicks can be seen broken out by date at the bottom of the report

| mail Classification * | Statis                | stics Grouping Period *              | Start Date *                       |                        | End Date *           |              |
|-----------------------|-----------------------|--------------------------------------|------------------------------------|------------------------|----------------------|--------------|
| Marketing             | ▼ Day                 | •                                    | 07/01/2023                         |                        | 07/31/2023           |              |
| Search                |                       |                                      |                                    |                        |                      |              |
|                       |                       |                                      |                                    |                        |                      |              |
| STATIS                | тіс                   | VALUE                                |                                    |                        |                      |              |
| Requests              |                       | 1                                    |                                    |                        |                      |              |
| elivery Rate          |                       | 100.00%                              |                                    |                        |                      |              |
| pen Rate              |                       | 100.00%                              |                                    |                        |                      |              |
| lick Rate             |                       | 0.00%                                |                                    |                        |                      |              |
| ounce Rate            |                       | 0.00%                                |                                    |                        |                      |              |
| pam Report Rate       |                       | 0.00%                                |                                    |                        |                      |              |
| Email Stat            | istics                |                                      |                                    |                        |                      |              |
| Requ<br>1.0           | ests — Delivered      | Opened Clicked B                     | ounces — Spam Reports              |                        |                      |              |
| 0.8                   |                       |                                      |                                    | $ \land $              |                      |              |
| 0.6                   |                       |                                      |                                    |                        |                      |              |
| 0.6                   |                       |                                      |                                    |                        |                      |              |
| 0.4                   |                       |                                      |                                    |                        |                      |              |
| 0.2                   |                       |                                      |                                    |                        |                      |              |
| 0.0                   | <u>)</u>              |                                      |                                    |                        |                      |              |
| 07/01/20102/201       | 110312010412010512020 | 06/201107/201108/201109/2011/10/2012 | 07/12/20/113/20/114/20/115/20/2011 | 6/2011/17/2011/18/2020 | 07/20/20/20/21/20/20 |              |
|                       |                       |                                      |                                    |                        |                      |              |
| DATE(S) REC           |                       | VERED OPENS UN                       | IIQUE OPENS CLI <u>CKS</u>         | UNIQUE CLICKS          | BOUNCES              | SPAM REPORTS |
|                       |                       |                                      |                                    |                        |                      |              |

#### 

# Financial **Reports**

![](_page_39_Picture_2.jpeg)

![](_page_39_Picture_3.jpeg)

# Financial Reports Financial Summary

• Starting point for financial reporting

| Totals                                   |                                                                                                    |              |
|------------------------------------------|----------------------------------------------------------------------------------------------------|--------------|
| ТҮРЕ                                     | EXPLANATION                                                                                            | TOTALS       |
| Transactions                             | Total Credit Card Payments for your race.                                                              | +\$28,465.12 |
| Transaction Processing Fees              | Processing fees paid to RunSignup for your race.                                                       | -\$1,939.33  |
| Sales tax remitted by<br>RunSignup, Inc. | Sales tax paid by RunSignup, Inc. for your race.                                                       | -\$13.13     |
| Directly Paid Charity<br>Donations       | Donations that were paid directly to the charity instead of going to the race.                         | -\$215.00    |
| Refunds                                  | This includes any refunds made for your race (e.g. registration refunds, store purchase refunds, etc.) | -\$0.00      |
| Refund Processing Fees                   | RunSignup fee for processing refunds.                                                                  | -\$0.00      |
| Holdbacks                                | Funds being held for your race, primarily for refunds and chargebacks.                                 | -\$564.80    |
|                                          | (1) We require all events to have a Race Reserve. Details about your Race Reserve can be found here.   |              |
| Adjustments                              | See the description on each adjustment for more details.                                               | +\$0.00      |
| Owed to Race                             | Net Owed to Race                                                                                       | +\$25,732.86 |
| Payments                                 | Checks and Direct Deposits Made to the Race.                                                           | -\$23,134.71 |
| Balance Owed                             | Net Owed to Race after Payments Made.                                                                  | \$2,598.15   |

# ••• Financial Reports Financial Summary

| Totals                                   |                                                                                |              |
|------------------------------------------|--------------------------------------------------------------------------------|--------------|
| ТҮРЕ                                     | EXPLANATION                                                                    | TOTALS       |
| Transactions                             | Total Credit Card Payments for your race.                                      | +\$28,465.12 |
| Transaction Processing Fees              | Processing fees paid to RunSignup for your race.                               | -\$1,939.33  |
| Sales tax remitted by<br>RunSignup, Inc. | Sales tax paid by RunSignup, Inc. for your race.                               | -\$13.13     |
| Directly Paid Charity<br>Donations       | Donations that were paid directly to the charity instead of going to the race. | -\$215.00    |

**Transactions:** Total transactions charged to customers, in real time.

- May not all have settled
- Transactions will disappear with cancellation within 15 minute window

Transaction Processing Fees: RunSignup processing fees + any from the timer or race operator

**Sales Tax:** Sales Tax that has been collected and remitted on your behalf (for states where sales tax is charged on registrations or merchandise).

**Directly Paid Charity Donations:** Donations to a charity that have their own payment account linked through the race. This *does not* include any donations the race collects in their own account.

![](_page_41_Picture_8.jpeg)

# **Financial Summary:** Refunds

| Refunds                   | This includes any refunds made for your race (e.g. registration refunds, store purchase refunds, etc.) | -\$0.00 |
|---------------------------|----------------------------------------------------------------------------------------------------|---------|
| Refund Processing<br>Fees | RunSignup fee for processing refunds.                                                                  | -\$0.00 |

#### Refunds: Any refunded funds

- Refunds initiated by you
- Automated refunds like referral rewards or fundraiser goal refund

Transaction Processing Fees: RunSignup processing fees + any from the timer or race operator

Refund Processing Fee: Former \$1/refund fee for processing refunds; this has been waived since 2020

![](_page_42_Picture_8.jpeg)

# **Financial Summary:** Holdbacks

Holdbacks

Funds being held for your race, primarily for refunds and chargebacks.

(i) Details about your Race Reserve can be found here.

Holdbacks: Reserves to cover any potential refunds or chargebacks

- Required for refund features like Referral Rewards
- Optional to hold more to ensure funds are available for any chargebacks or manual refunds
  - Update Refund Reserve holdback amount via Participants >> Participant Management >> Refund Reserve
  - Click in to view the holdback history (money going in and out of the refund reserve)

![](_page_43_Picture_10.jpeg)

# **Financial Summary:** Adjustments

#### Can Include:

- **Chargebacks:** Also shows reversed chargebacks
- Additions to Refund Reserve externally
- Funds moved from one race to another
- Check payment fee (\$10 fee for each check)

| ADJUSTMENT<br>ID | DESCRIPTION                                                                                                    | DATE                            | Monday<br>Morning<br>Report | FUNDS<br>TRANSFER<br>ID | ADJUSTMENT<br>AMOUNT |
|------------------|----------------------------------------------------------------------------------------------------|---------------------------------|-----------------------------|-------------------------|----------------------|
| 84643            | Chargeback<br>(ay_ZVFZMXXJGCCLHK42_0)<br>Reason: 4837 - mc 4837: No<br>Cardholder Authorisation<br>Participant Name – Edit | 07/11/2022<br>12:25:01pm<br>EDT | No                          | Not Yet                 | -\$200.05            |
| 84512            | Chargeback<br>(ay_V5WQVNL4RBJNT872_0)<br>Reason: 4834 - mc 4834: Duplicate<br>Processing<br>Participant Name — Edit        | 07/08/2022<br>10:49:34am<br>EDT | No                          | Not Yet                 | -\$104.65            |
| 84424            | Reversing chargeback entered on 2022-06-21 16:18:46. — Edit                                                                | 07/07/2022<br>4:04:52am EDT     | No                          | Not Yet                 | \$97.15              |

# **Financial Summary:** Owed to Race

| Owed to Race | Net Owed to Race                             | +\$25,987.86 |
|--------------|----------------------------------------------|--------------|
| Payments     | Checks and Direct Deposits Made to the Race. | -\$23,134.71 |
| Balance Owed | Net Owed to Race after Payments Made.        | \$2,853.15   |

**Owed to Race:** This is the total of *all items* above it on the report (Not including any holdback)

Payments: This is what's been paid to the race to date

Balance: How much is owed to the race

- Not necessarily amount to be paid in the *next* payment
- View Payment Account information to determine amount to be paid & when

![](_page_45_Picture_8.jpeg)

DASHBOARD

LOCATION

# **Financial Summary:** Owed to Race

Race Fees: Registration fees paid

Registrations with Add-Ons: Add-on purchases

**Registration Coupons:** Coupons used against registration/add-on costs

**Event Transfer Credits for Previous Registration:** When a participant transfers events, "Race Fees" includes the full cost of the new event. This field subtracts out the amount not actually paid because it was credited from the previous registration.

Donations: Donations collected and paid to the Race

Summary

**Donations Paid Directly to Charity:** Donations to charities with linked payment accounts

Financial

#### **Detailed Summary**

View Detailed Summary

#### **Detailed Summary**

Activity from Sunday March 27, 2022 to Saturday August 13, 2022.

|                                                   | -                 |                   |                 | Show/mue |
|---------------------------------------------------|-------------------|-------------------|-----------------|----------|
| COMPONENT                                         | COLLECTED ONLINE  | PAID TO RACE      | OWED TO RACE    |          |
| Race Fees                                         | (544) \$19,663.00 | (487) \$17,395.00 | (57) \$2,268.00 |          |
| Registrations with Add-ons                        | (132) \$2,512.00  | (121) \$2,296.00  | (11) \$216.00   |          |
| Registration Coupons                              | (9) -\$272.00     | (0) \$0.00        | (9) -\$272.00   |          |
| vent Transfer Credits for Previous Registration ④ | (9) -\$299.00     | (3) -\$95.00      | (6) -\$204.00   |          |
| Donations                                         | (186) \$5,163.66  | (168) \$4,278.66  | (18) \$885.00   |          |
| Donations Paid Directly to Charity                | -\$215.00         | -\$210.00         | -\$5.00         |          |
| Holdbacks/Refund Reserve                          | (53) -\$564.80    | (43) -\$529.95    | (10) -\$34.85   |          |
| T. 1 1 2                                          | Total             | Paid to Race      | Owed to Race    |          |
| Total Race Pront                                  | \$25,987.86       | \$23,134.71       | \$2,853.15      |          |

#### ••• Financial Reports

# Sales Tax Reports

#### Summary By State

This table shows the total tax collected per state. It rolls up all jurisdictions (e.g. county and city) into the state.

| STATE | REMITTED BY        | NUMBER OF SALES TAX<br>TRANSACTIONS | TAXABLE<br>AMOUNT | EXEMPT<br>AMOUNT | TOTAL<br>SALES<br>TAX |
|-------|--------------------|-------------------------------------|-------------------|------------------|-----------------------|
| US/CA | RunSignup,<br>Inc. | 1                                   | \$0.00            | \$3.70           | \$0.00                |
| US/IN | RunSignup,<br>Inc. | 1                                   | \$0.00            | \$2.80           | \$0.00                |
| US/NJ | RunSignup,<br>Inc. | 2                                   | \$0.00            | \$7.64           | \$0.00                |
| US/PA | RunSignup,<br>Inc. | 28                                  | \$0.00            | \$1,239.22       | \$0.00                |

#### Summary By Jurisdiction

DASHBOARD LOCATION

This table shows the total tax collected per jurisdiction. Use this to remit your taxes.

| STATE    | JURISDICTION                 | JURISDICTION TYPE | REMITTED BY     | NUMBER OF SALES TAX TRANSACTIONS | TAXABLE AMOUNT | EXEMPT AMOUNT | TOTAL SALES TAX |
|----------|------------------------------|-------------------|-----------------|----------------------------------|----------------|---------------|-----------------|
| US/CA    | CALIFORNIA                   | State             | RunSignup, Inc. | 1                                | \$0.00         | \$3.70        | \$0.00          |
| US/CA    | MARIN                        | County            | RunSignup, Inc. | 1                                | \$0.00         | \$3.70        | \$0.00          |
| US/CA    | MARIN CO LOCAL TAX SL        | Other             | RunSignup, Inc. | 1                                | \$0.00         | \$3.70        | \$0.00          |
| US/CA    | MARIN COUNTY DISTRICT TAX SP | Other             | RunSignup, Inc. | 1                                | \$0.00         | \$3.70        | \$0.00          |
| US/IN    | INDIANA                      | State             | RunSignup, Inc. | 1                                | \$0.00         | \$2.80        | \$0.00          |
| US/NJ    | NEW JERSEY                   | State             | RunSignup, Inc. | 2                                | \$0.00         | \$7.64        | \$0.00          |
| US/PA    | PENNSYLVANIA                 | State             | RunSignup, Inc. | 28                               | \$0.00         | \$1,239.22    | \$0.00          |
| US/PA    | PHILADELPHIA                 | County            | RunSignup, Inc. | 28                               | \$0.00         | \$1,239.22    | \$0.00          |
| Download | as CSV                       |                   |                 |                                  |                |               |                 |

# **Event Insurance** Report

- Track event insurance purchases here
- Policy
  - What policy was purchased
- Policy ID
  - The ID for that policy

Financial (>) Event Insurance (>) Reports

- Shared W/ Race
  - Revenue share
- Purchase completed

DASHBOARD LOCATION

| Reports                                                                    |           |           |                    |                   |                   |           |                       |                        | ■ 1 × Help 0     |
|----------------------------------------------------------------------------|-----------|-----------|--------------------|-------------------|-------------------|-----------|-----------------------|------------------------|------------------|
| Event Insurance Report (i)                                                 |           |           |                    |                   |                   |           |                       | Cha                    | nge Year 🕶       |
| First Name                                                                 | Last Name |           |                    | Email             |                   |           | Phone                 |                        |                  |
| Search                                                                     |           |           |                    |                   |                   |           |                       |                        |                  |
| Protecht Allianz                                                           |           |           |                    |                   |                   |           |                       |                        |                  |
| REGISTRATION REGISTRANT EVENT                                              | POLICY    | POLICY ID | COVERAGE<br>AMOUNT | POLICY<br>PREMIUM | SHARED W/<br>RACE | DATE SOLD | PURCHASE<br>COMPLETED | INSURANCE<br>CANCELLED | ADJUSTMENT<br>ID |
| Protecht is now our<br>insurance partner, but<br>legacy insurance products |           |           |                    |                   |                   |           |                       |                        |                  |

through Allianz will still display if it was offered

# RaceDay **Reports**

![](_page_49_Picture_2.jpeg)

![](_page_49_Picture_3.jpeg)

• • • RaceDay Reports

# RaceDay CheckIn Stats

- Track how much of your race has checked in
  - Download checked in participants
  - Download not checked in participants
  - Download bib assignments

![](_page_50_Figure_6.jpeg)

![](_page_50_Picture_7.jpeg)

••• RaceDay Reports

# RaceDay CheckIn Stats

- View device activity by date and time using graphical information
  - $\circ \quad \ \ {\rm Filter \ by \ device}$

![](_page_51_Figure_4.jpeg)

DASHBOARD LOCATION

CheckIn Stats

#### • • • RaceDay Reports

# RaceJoy Usage

DASHBOARD LOCATION

- Track app usage for • participants and spectators
- Track website traffic and clicks taken from the RaceJoy app

RaceDay Tools (>)RaceJoy

Usage

![](_page_52_Figure_4.jpeg)

2

2

53 G

# Thank You For Joining Us Today

For more information, visit us online at: runsignup.com

![](_page_53_Picture_2.jpeg)